शिक्षणमहर्षी डॉ. बापजी साळंखे

श्री स्वामी विवेकानंद शिक्षण संस्था संचलित दत्ताजीराव कदम आर्टस, सायन्स अण्ड कॉमर्स कॉलेज इचलकरंजी. दिनांकः २५-०८-२०२०

"ज्ञान, विज्ञान आणि सुसंस्कार यासाठी शिक्षणप्रसार"

# (बी.ए., बी.कॉम., बी.एस्सी., बी.सी.ए. भाग-२ प्रवेशा संदर्भात)

महाविद्यालयातील शै. वर्ष २०२०-२०२१ साठीची प्रवेश प्रक्रिया दिः२६/०८/२०२० पासून सुरू होत आहे. बी.ए., बी.कॉम., बी.सी.ए. व बी.एस्सी. भाग-२ या वर्गासाठी प्रवेश घेणा-या विद्यार्थ्यांनी आपले प्रवेश ऑनलाईन पध्दतीने करावयाचे आहेत. यासाठी खाली दिलेल्या लिंक वर जाऊन विद्यार्थ्याने प्रथम आपले रजिस्ट्रेशन करावे. विद्यार्थ्यांनी रजिस्टेशन फॉर्म भरताना सर्व माहिती बिनचुक भरुन, रजिस्टेशन फी ५०/- रू ऑनलाईन पध्दतीने भरावे. सदर रजिस्ट्रेशन पूर्ण केल्यानंतर महाविद्यालयातील प्रवेश समिती सदस्य महाराष्ट्र शासन निर्णय व शिवाजी विद्यापीठ यांची मार्गदर्शक तत्वे व आरक्षण नियमानुसार अनुदानीत व विनाअनुदानीत ग्रुप/तुकडी निहाय गुणवत्ता यादी दिनांक: ०८/०९/२०२० रोजी महाविद्यालयाच्या वेबसाईटवर जाहीर करतील. जे विद्यार्थी ०५/०९/२०२० पर्यंत <mark>ऑनलाईन रजिस्ट्रेशन करतील अशा विद्यार्थ्यांची नांवे गुणवत्ता यादीत समाविष्ठ होतील.</mark> सदर गुणवत्ता यादीनुसार रजिस्ट्रेशन केलेल्या विद्यार्थ्यांचे प्रवेश समिती सदस्य फॉर्म तपासुन APPROVE करतील व तसा SMS आपल्या मोबाईल नंबरवर येईल. त्यानंतर आपले शैक्षणिक शुल्क ऑनलाईन पध्दतीने भरून आपला प्रवेश निश्चित करावा. विनाअनुदानीत तुकडीत प्रवेश मिळाला असल्यास बी.एस्सी. व बी.सी.ए. भाग-२ साठी तीन हफत्यात प्रवेश शुल्क भरण्याची सवलत विद्यार्थ्यांसाठी राहील. जोपर्यंत आपण ऑनलाईन शुल्क भरत नाही तोपर्यंत आपला प्रवेश निश्चित होणार नाही याची नोंद घ्यावी. <mark>रजिस्ट्रेशन करतेवेळी काही अडचण आल्यास खाली दिलेल्या</mark>

नंबरवर संपर्क साधावा.

88194804424 9078748686 05009259925 महाविद्यालयाच्या वेबसाईटवर

श्री अझर दाढीवाले बी.ए. भाग-२ श्री स्वप्नील उपाध्ये बी.कॉम. भाग-२ बी.एस्सी. भाग-२ श्री तौफिक नायकवडी प्रक्रिये संबंधी

सदर

http://www.dkasc.ac.in/uploads/Online%20Admission%2020-21/12th-SY-TY-Registration-Guide.pdf या लिंक at उपलब्ध आहे. ADMISSION LINK http://www.dkasc.ac.in/Online Admission सदर प्रवेश अंतिम करण्याचे अधिकार मा. प्राचार्यांचे असतील व त्याबाबत कोणत्याही प्रकारची तक्रार चालणार नाही.

माहिती

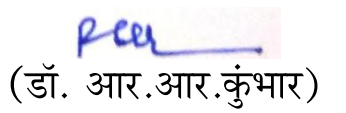

प्राचार्य डी.के.ए.एस.सी. कॉलेज, इचलकरंजी

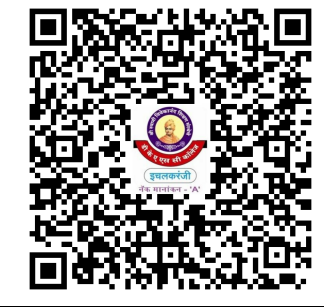

ऑनलाईन

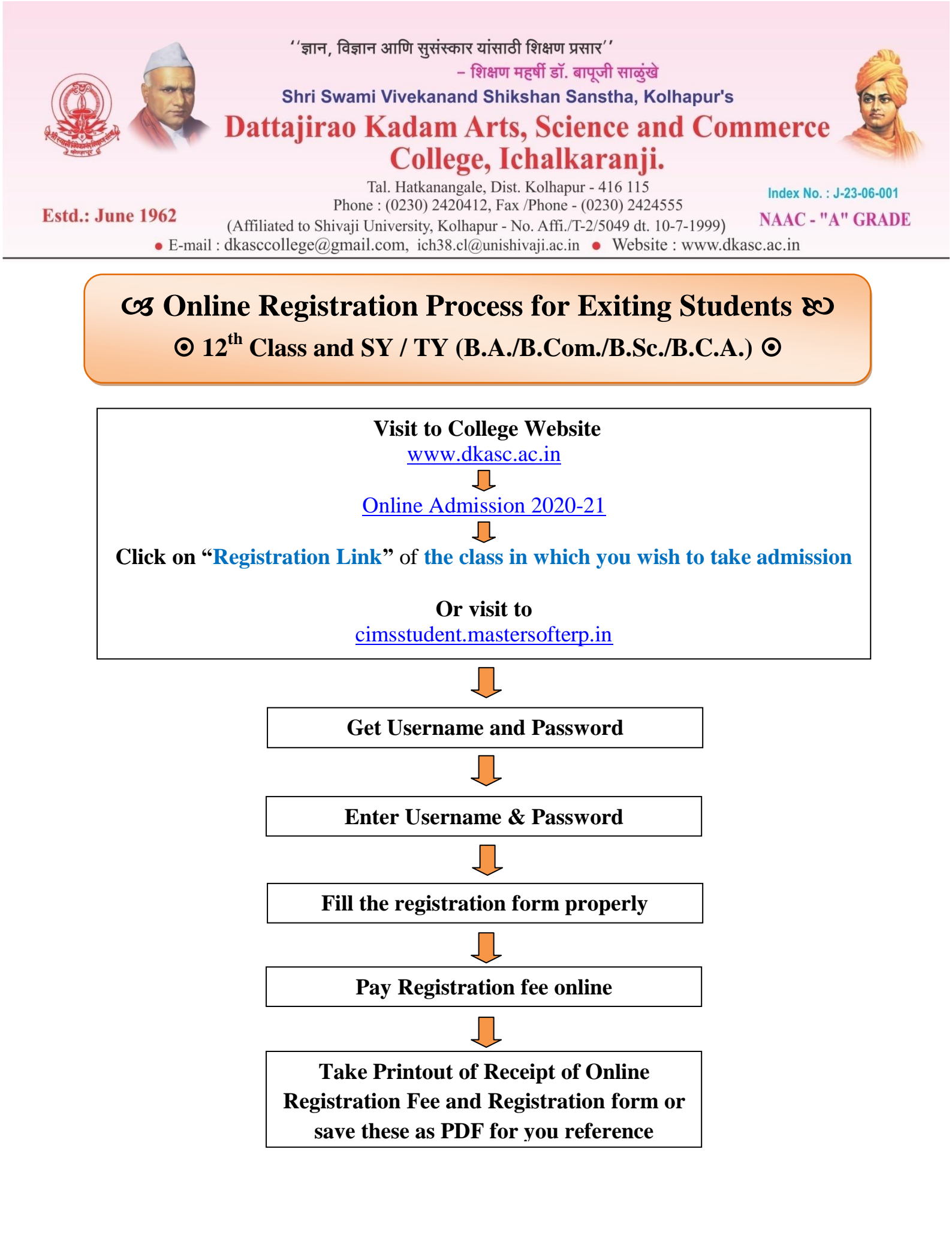

# **Cost Online Registration Process for Exiting Students &**

⊙ 12<sup>th</sup> Class and SY / TY (B.A./B.Com./B.Sc./B.C.A.) ⊙

## **Important Instructions:**

- **>** \* Marked fields are mandatory.
- **Control** Fill all information carefully.
- **Check your information before paying Online Registration fee.**
- After paying Online Registration fee your registration will be confirmed.
- **Once** your registration form confirmed, you cannot update your information.
- 1) Visit to College Website <u>www.dkasc.ac.in</u>

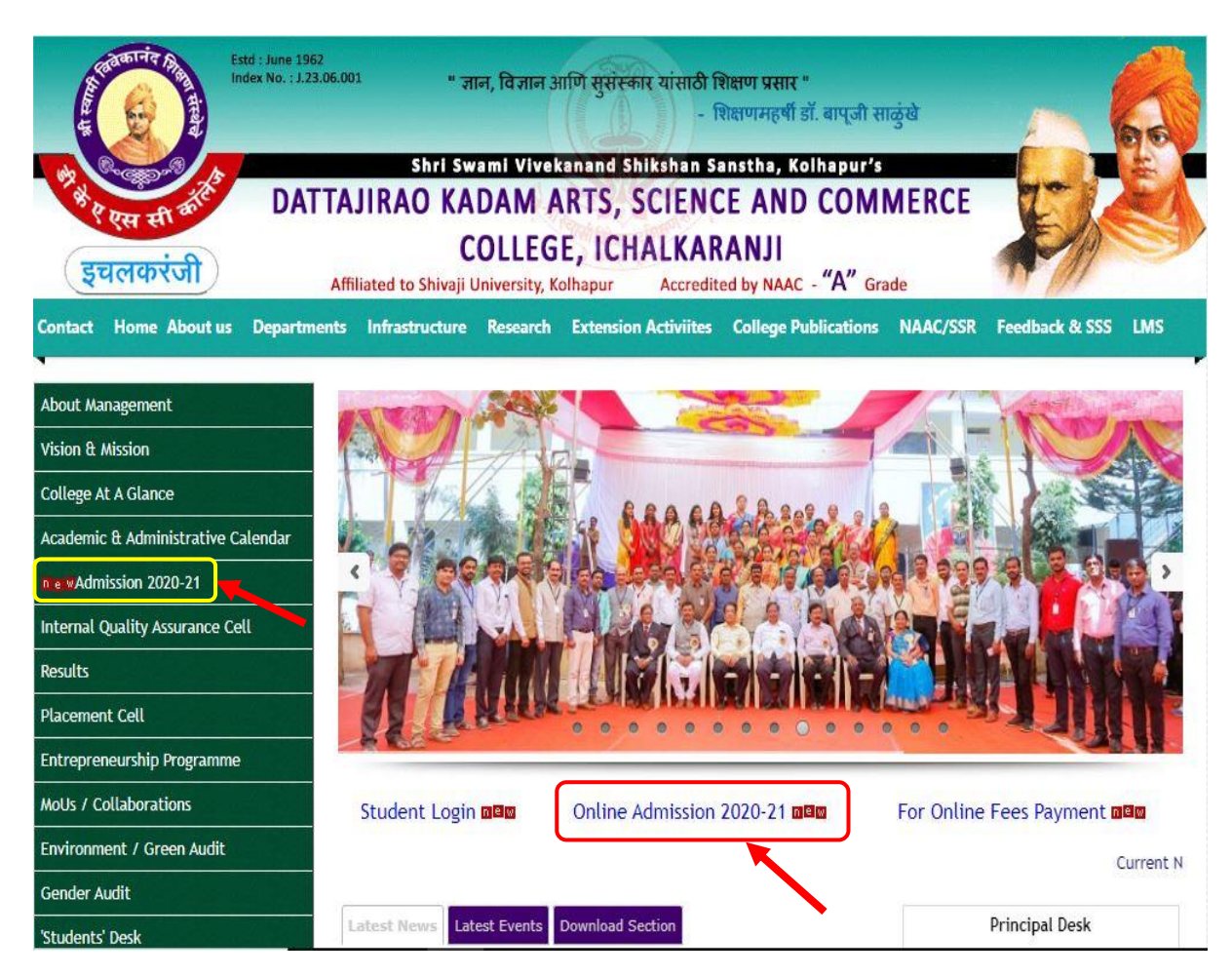

2) Select "*Admission 2020-21*" menu or "*Online Admission 2020-21*" link given on home page as shown in above image.

3) Click on "Registration Link" of the class in which you wish to take admission

| Estel : June 15<br>Index No. : J.<br>Brancher<br>Reventer<br>Reventer | 762<br>23.06.001<br>TTAJIRA<br>Affiliated t | " ਗਜ, विज्ञान 3<br>Shri Swami Vive<br>O KADAM A<br>COLLEG<br>o Shivaji University, K | ाणि सुसंस्कार यांसाठी ह<br>- हि<br>स्तारातत Shikshan Sa<br>RTS, SCIENC<br>E, ICHALKAR<br>olhapur Accredit | शेक्षण प्रसार "<br>शेक्षणमहर्षी डॉ. बाप्जी स<br>anstha, Kolhapur's<br>E AND COM<br>ANJI<br>ed by NAAC - "A" Grading | ाकुंखे<br>MERCE<br>ade                                                                                                    |                              |
|----------------------------------------------------------------------------------------------------|---------------------------------------------|--------------------------------------------------------------------------------------|----------------------------------------------------------------------------------------------------|----------------------------------------------------------------------------------------------------|----------------------------------------------------------------------------------------------------|------------------------------|
| Contact Home About us Departs                                                                                                    | ments Infras                                | tructure Research                                                                    | Extension Activiites                                                                                      | College Publications                                                                                                | NAAC/SSR                                                                                                    | Feedback & SSS LMS           |
| About Management                                                                                                    |                                             |                                                                                      |                                                                                                    |                                                                                                    |                                                                                                    |                              |
| Vision & Mission                                                                                                    | Onlin                                       | e Admission                                                                          | (Registratio                                                                                              | n)                                                                                                    |                                                                                                    |                              |
| College At A Glance                                                                                                    |                                             |                                                                                      |                                                                                                    |                                                                                                    |                                                                                                    |                              |
| Academic & Administrative Calendar                                                                                                    | Sr.No.                                      | Class                                                                                |                                                                                                    | Par                                                                                                    | ticular                                                                                                    |                              |
| ne «Admission 2020-21                                                                                                    | 1                                           | B.AI / B.Com                                                                         | I / B.ScI / B.C.AI                                                                                        |                                                                                                    | - Admissio                                                                                                    | on Notification              |
| Internal Quality Assurance Cell                                                                                                    | · ·                                         | (Admissions will be                                                                  | opened soon)                                                                                              |                                                                                                    | Registra                                                                                                    | tion Link                    |
| Results                                                                                                    | 2                                           | B.A. / B.Com. /<br>(Admissions will be                                               | B.Sc. / B.C.A. Part<br>opened soon)                                                                       | -    /     022                                                                                                    | Admissio                                                                                                    | on Notification<br>tion Link |
| Placement Cell                                                                                                    |                                             |                                                                                      |                                                                                                    |                                                                                                    | Admissi                                                                                                    | an Natification              |
| Entrepreneurship Programme                                                                                                    | 3                                           | M.AI / M.ScI (                                                                       | Admissions will be ope                                                                                    | ened soon)                                                                                                    | Registra                                                                                                    | tion Link                    |
| MoUs / Collaborations                                                                                                    | 4                                           | M.AII / M.ScII                                                                       | (Admissions will be op                                                                                    | pened soon)                                                                                                    | Admissio                                                                                                    | on Notification              |
| Environment / Green Audit                                                                                                    |                                             |                                                                                      |                                                                                                    |                                                                                                    | Registra                                                                                                    |                              |
| Gender Audit                                                                                                    | 5                                           | 11 <sup>th</sup> Arts / Comr<br>be opened soon)                                      | merce / Science (Ad                                                                                       | dmissions will                                                                                                    | Admission Admission Admissio Admission Admission Admission Admission Admission Admi | on Notification<br>tion Link |
| Students' Desk                                                                                                    |                                             | ,                                                                                    |                                                                                                    |                                                                                                    |                                                                                                    |                              |

#### 4) Click on "Get Username and Password"

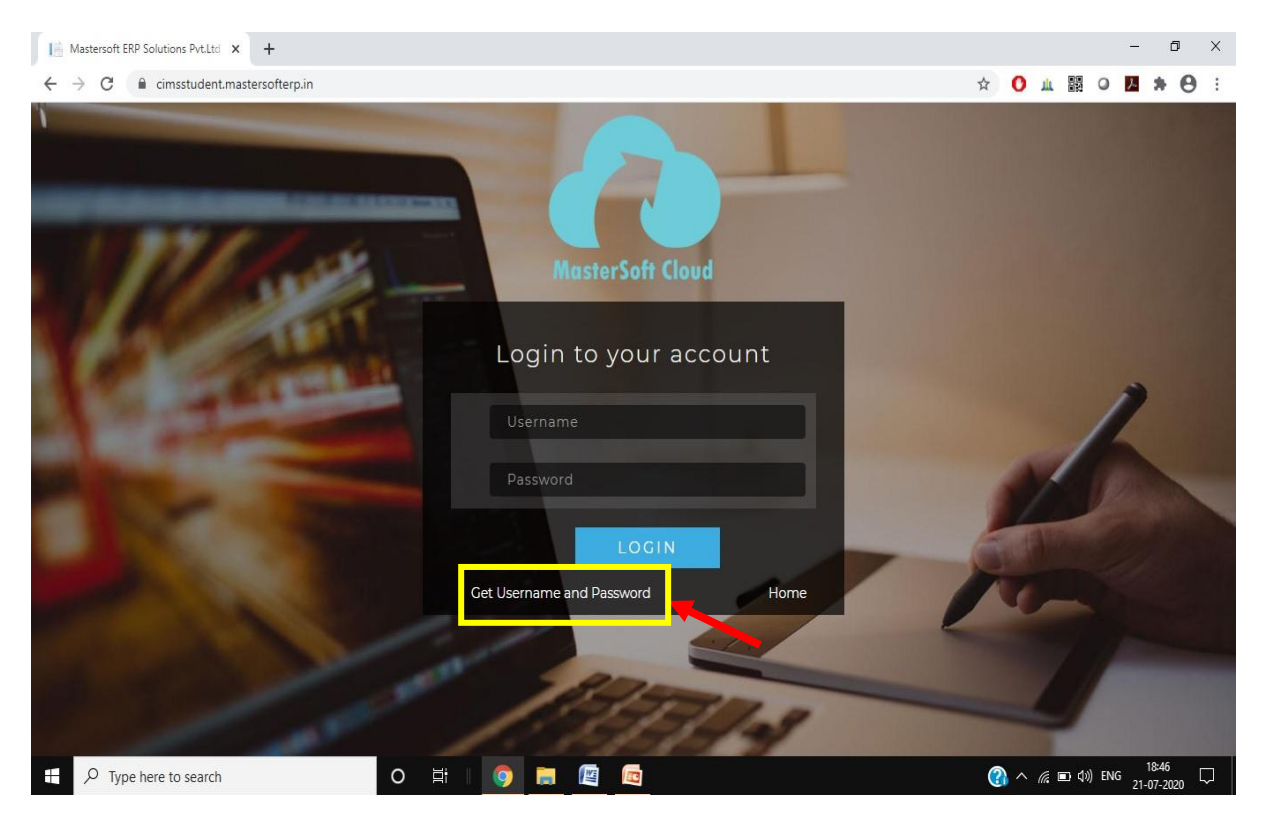

5) Enter your *registered mobile number* to *"Get Username and Password"* and click on *"Send Password"* button.

| Get Username and Password                          | ×   |
|----------------------------------------------------|-----|
| Password will be send on registered mobile number! |     |
| Enter registered mobile number                     |     |
| Send Passw                                         | ord |

6) After getting Username and Password on your mobile number, login to registration portal.

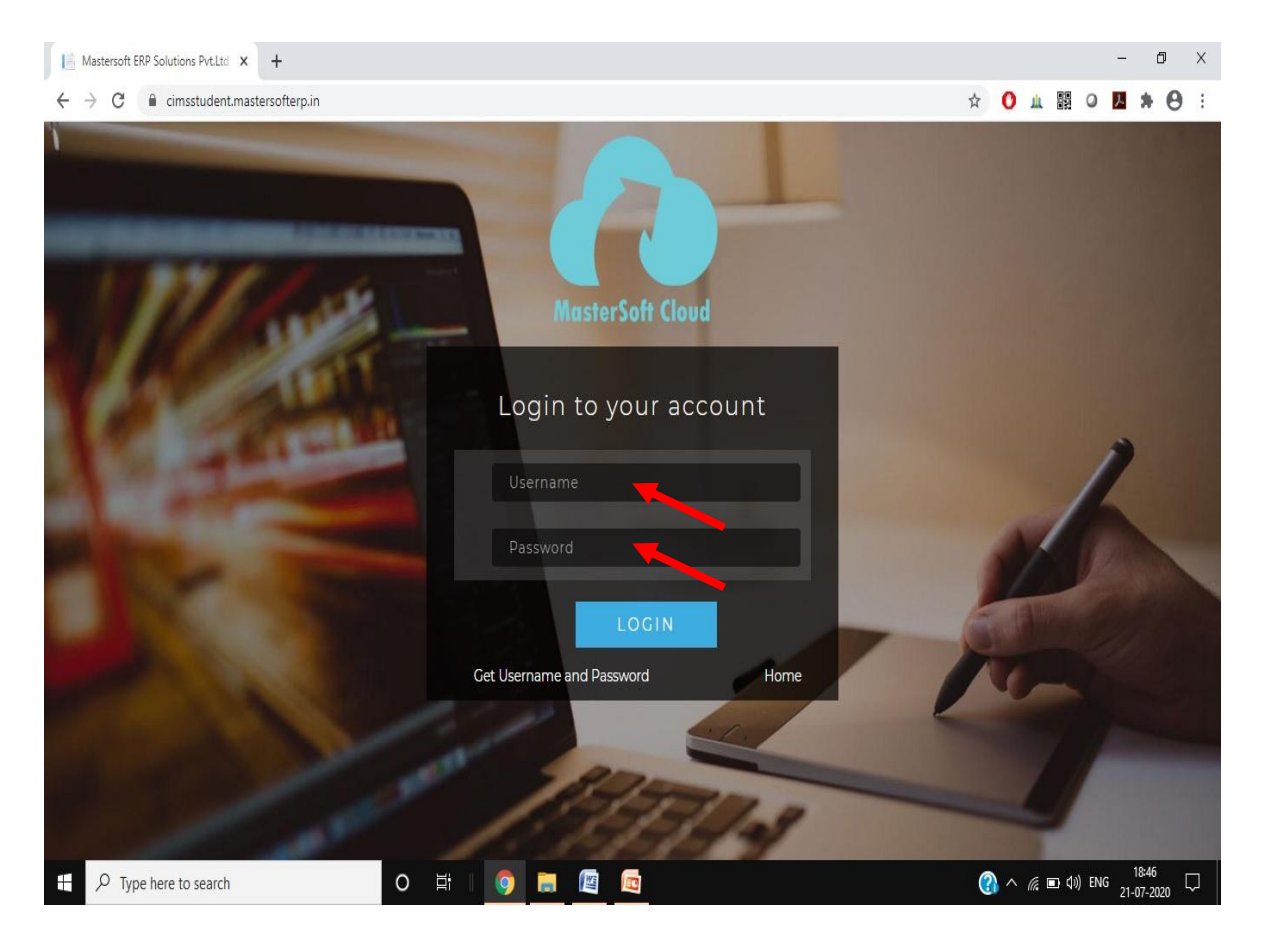

- 7) Reset the password after login and verify either your registered mobile number or email id.
- 8) Then click on "*I Accept*" and finally click on "*Reset Password*"

| *****         |                      |                   |                |       |
|---------------|----------------------|-------------------|----------------|-------|
| ******        |                      |                   |                |       |
| 8308441146    |                      |                   |                | Verif |
| Enter OTP     |                      | Submit            |                |       |
| Email Address |                      |                   |                | Verif |
| I Agree       | By clicking Reset Pa | ssword, you agree | to the Terms a | Ind   |

6

9) After *"Reset Password"* login again on the registration portal by using Username and changed password.

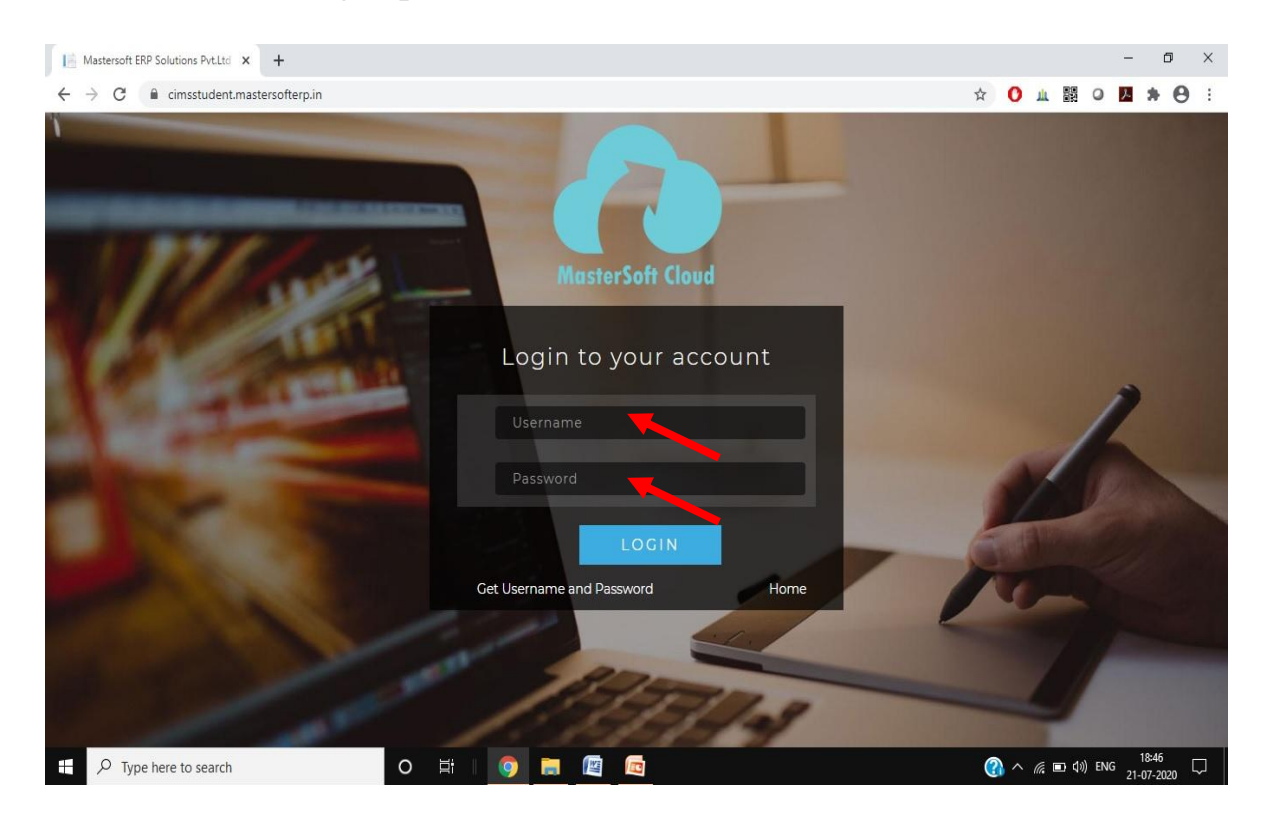

10) After successfully login your screen will be look like following image.

| Index                                       | × +                                           | - Ø ×                                                                 |
|---------------------------------------------|-----------------------------------------------|-----------------------------------------------------------------------|
| $\leftrightarrow$ $\rightarrow$ C $$ cimsst | udent.mastersofterp.in/StudentPortalDashboard | 아 ☆ 🚺 🏨 🛛 🖪 🇯 😁 🗄                                                     |
|                                             | =                                             | ▲ DATTAJIRAO KADAM ARTS,SCIENCE AND COMMERCE COLLEGE の Log Out        |
| MasterSoft Cloud                            | Lill Semester Wise Result                     | Important Notice - *                                                  |
| Hello, NIKHIL SANJAY<br>JAMDAR              |                                               | • Fees Reminder - Your fees of Rs 7000.00 /- for B.Sc. (Comp.Sc.) - 3 |
| Session: 2020-2021                          |                                               | is outstanding. Please pay!                                           |
| Dashboard                                   | 1.0                                           | •                                                                     |
| <b>9</b> Profile                            | 0.5<br>&                                      |                                                                       |
| Examination                                 | 5 0.0                                         |                                                                       |
| Exam Registration Form                      | -0.5                                          |                                                                       |
| JR Examination                              | -1.0 No Data                                  |                                                                       |
| Class Attendence                            | Year/Semester                                 |                                                                       |
| Apply For Certificate                       | Ltd. Semester Wise Attendance                 |                                                                       |
| Apply Short Term Cours                      | e null                                        |                                                                       |
| Apply For Exam Subject                      | t                                             |                                                                       |
| Railway Concession Fo                       | m                                             |                                                                       |
| Receipt Reprint                             |                                               |                                                                       |

11) Scroll the vertical menus, then select "Online Registration" menu.

| 1 Index                                            | x +                                          | - 0               |
|----------------------------------------------------|----------------------------------------------|-------------------|
| $\leftrightarrow$ $\rightarrow$ C $\cong$ cimsstud | dent.mastersofterp.in/StudentPortalDashboard | 🖙 ☆ 🚺 🎍 📓 🗢 📕 🎓 😁 |
| O Profile                                          | 0.5                                          |                   |
| Examination                                        | 0.0                                          |                   |
| Exam Registration Form                             | -0.5                                         |                   |
| JR Examination                                     | -1.0 No Data                                 | 8                 |
| Class Attendence                                   | Year/Semester                                |                   |
| Apply For Certificate                              | Lul Semester Wise Attendance                 |                   |
| Apply Short Term Course                            | nult                                         |                   |
| Apply For Exam Subject                             |                                              |                   |
| Railway Concession Form                            | n                                            |                   |
| Receipt Reprint                                    |                                              |                   |
| Q Feedback                                         |                                              |                   |
| Requery                                            |                                              |                   |
| Online Registration                                | null null                                    |                   |
|                                                    | No Data                                      |                   |
|                                                    |                                              |                   |

- 12) After selecting "Online Registration", it will explore as shown in following image.
- 13) Select "Personal" option

| Index                                          | ×             | +                   |                   |         |      |  |   |     |   |   |   | - | ٥ | 1 | × |
|------------------------------------------------|---------------|---------------------|-------------------|---------|------|--|---|-----|---|---|---|---|---|---|---|
| $\leftrightarrow$ $\rightarrow$ C $\cong$ cims | sstudent.mast | ersofterp.in/Studen | Portal Dashboard# | ŧ       |      |  | 0 | • ☆ | 0 | ш | 0 | x | * | 0 | : |
| Apply Short Term Col                           | urse          | Lill Semes          | ter Wise Atte     | ndance  |      |  |   |     |   |   |   |   |   |   |   |
| Apply For Exam Subj                            | ject          |                     |                   |         |      |  |   |     |   |   |   |   |   |   |   |
| Railway Concession I                           | Form          |                     |                   |         |      |  |   |     |   |   |   |   |   | _ |   |
| Receipt Reprint                                |               |                     |                   |         |      |  |   |     |   |   |   |   |   | ٥ |   |
| Q Feedback                                     |               |                     |                   |         |      |  |   |     |   |   |   |   |   |   |   |
| E Requery                                      |               |                     |                   |         |      |  |   |     |   |   |   |   |   |   |   |
| Online Registration                            | -             | null                |                   |         | null |  |   |     |   |   |   |   |   |   |   |
| 🌡 Personal                                     |               |                     |                   | No Data |      |  |   |     |   |   |   |   |   |   |   |
| Address                                        |               | •                   |                   |         |      |  |   |     |   |   |   |   |   |   |   |
| Photo/Sign                                     |               |                     |                   |         |      |  |   |     |   |   |   |   |   |   |   |
| Exam Details                                   |               |                     |                   |         |      |  |   |     |   |   |   |   |   |   |   |
| Subject                                        |               |                     |                   |         |      |  |   |     |   |   |   |   |   |   |   |
| Payment                                        | -             |                     |                   |         |      |  |   |     |   |   |   |   |   |   |   |
| Confirm                                        |               |                     |                   |         |      |  |   |     |   |   |   |   |   |   |   |
| Application Print                              |               |                     |                   |         |      |  |   |     |   |   |   |   |   |   |   |

#### 14) Fill "Personal Details" properly.

Fill Saral No. and Udise No., it is mandatory for 12<sup>th</sup> standard students. Fill PRN No., it is mandatory for SY/TY students.

| Personal                                                               | × +                                  |                      |                        |                                   | - 0                  | Х   |
|------------------------------------------------------------------------|--------------------------------------|----------------------|------------------------|-----------------------------------|----------------------|-----|
| $\leftrightarrow$ $\rightarrow$ C $\stackrel{\text{ac}}{}$ cimsstudent | .mastersofterp.in/StudPersonalDetail | s/PersonalDetails    |                        | ☆ 🚺 止 闘 🍳                         | * * (                | 8 : |
|                                                                        | ≡                                    | 1                    | DATTAJIRAO KADAM ART   | S,SCIENCE AND COMMERCE COLLEGE    | <mark>じ</mark> Log ( | Dut |
| MasterSoft Cloud                                                       | Online Registration -> Persona       | Il Details           |                        |                                   |                      |     |
| Hello, NIKHIL SANJAY<br>JAMDAR                                         | Note : * Marked Is Mandator          | y I                  |                        |                                   |                      |     |
| Session, 2020-2021                                                     | Title *                              | MR 🗸                 | Parent's Name *        | Enter Parent's Name               |                      | ٠   |
| Dashboard                                                              | Last Name/Surname *                  | JAMDAR               | Parent's Occupation *  | Please select Parent's occupation | ~                    |     |
| <ul> <li>Prome</li> <li>Examination</li> </ul>                         | First Name                           | NIKHIL               | Parent's Contact No. * | Enter Parent's Contact No.        |                      |     |
| Exam Registration Form                                                 | Middle Name                          | SANJAY               | Caste Category *       | OPEN                              | ~                    |     |
| JR Examination                                                         | Gender*                              | MALE                 | Caste *                | Please select caste               | ~                    |     |
| Class Attendence                                                       | Mobile No. *                         | 8308441146           | Sub Caste              | Sub Caste                         |                      |     |
| Apply For Certificate                                                  | Phone No.                            | Enter Phone No.      | Nationality *          | Please select nationality         | ~                    |     |
| Apply Short Term Course                                                | Email ID *                           | Enter Email ID       | Religion *             | Please select religion            | *                    |     |
| Apply For Exam Subject                                                 | Date of Birth *                      | Enter Date of Birth  | Handicap               | Please select handicap            | *                    |     |
| Railway Concession Form                                                | Place of Birth *                     | Enter Place of Birth | Handicap Percentage    | 0                                 |                      |     |
| Docoint Doprint                                                        |                                      |                      |                        |                                   |                      | -   |

15) After filling personal information, click on "Save & Next" button.

|                        |                        |   | 4                 | ουυυμ                          | *  |
|------------------------|------------------------|---|-------------------|--------------------------------|----|
| Mother tongue *        | MARATHI                | ~ | Board/Council *   | SHIVAJI UNIVERSITY, KOLHAPUR 🗸 |    |
| Enrollment No.         | Enrollment No.         |   | Employment Status | Unemployed      Employed       |    |
| Blood group            | A+                     | ~ | Udise No.         | Enior I Idios No               |    |
| Bank Name              | Please select Bank     | ~ |                   | Enter Ouise No.                | \$ |
| IFSC Code              | Enter IFSC Code        |   |                   |                                |    |
| Saral No.              | Enter Saral No.        |   |                   |                                |    |
| Mother's Name *        | MILAN SANJAY JAMDAR    |   |                   |                                |    |
| Mother's Occupation *  | HOUSEWIFE              | ~ |                   |                                |    |
| Father's Name *        | SANJAY AMRUTRAO JAMDAR |   |                   |                                |    |
| Father's Contact No. * | 7620397025             |   |                   |                                |    |
| Father's Occupation *  | SERVICE                | ~ |                   |                                |    |

16) Next fill your "Address Details", then click on "Save & Next" button.

| Address Details                                      | × +                           |                           |       |                                                |                |         |      |   |     |        | -      | ć   | 9 | × |
|------------------------------------------------------|-------------------------------|---------------------------|-------|------------------------------------------------|----------------|---------|------|---|-----|--------|--------|-----|---|---|
| $\leftrightarrow$ $\rightarrow$ C $\square$ cimsstud | lent.mastersofterp.in/SYTYStu | identAddressDetails/Index |       |                                                | Q              | ☆       | 0    | ш |     | 0      | J.     | *   | θ | ÷ |
| MasterSoft Cloud                                     | Online Registration -> Add    | ress Details              |       |                                                |                |         |      |   |     |        |        |     |   | * |
| Hello, NIKHIL SANJAY<br>JAMDAR<br>Session: 2020-2021 | Note : * Marked Is Mand       | latory I                  |       |                                                |                |         |      |   |     |        |        |     |   |   |
|                                                      | PERMANENT ADDRES              | S                         |       |                                                |                |         |      |   |     |        |        |     |   |   |
| A Dashboard                                          | Country *                     | Please select Country     | ~     | Permanent Address<br>(Flat No.,Bldg No.,Street | Enter Parmane  | ent Add | ress |   |     |        |        |     |   |   |
| <b>O</b> Profile                                     | State *                       | Please select State       | ~     | No.,Plot No.)*<br>House Number                 |                |         |      |   |     |        |        | //  | ٥ |   |
| Examination                                          | District*                     | Please select District    | ~     |                                                | Enter House N  | 0.      |      |   |     |        |        |     |   |   |
| Exam Registration Form                               | City *                        | Please select City        | ~     | Pin Code *                                     | Enter Pin Code | 9       |      |   |     |        |        |     |   |   |
| JR Examination                                       | 12121                         | 2 0000 A 000 C 00         |       |                                                |                |         |      |   |     |        |        |     |   |   |
| Class Attendence                                     | Taluka *                      | Please select Taluka      | ~     |                                                |                |         |      |   |     |        |        |     |   |   |
| Apply For Certificate                                | LOCAL ADDRESS                 |                           |       |                                                |                |         |      |   |     |        |        |     |   |   |
| Apply Short Term Course                              | Same as Permane               | nt Address                |       |                                                |                |         |      |   |     |        |        |     |   |   |
| Apply For Exam Subject                               | Country                       | Please select Country     | ~     |                                                |                |         |      |   |     |        |        |     |   |   |
| Railway Concession Form                              | State                         | Please select State       | ~     |                                                |                |         |      |   |     |        |        |     |   |   |
| Receipt Reprint                                      | District                      | Please select District    | ~     |                                                |                |         |      |   |     |        |        |     |   |   |
| Q Feedback                                           | City                          | Please select City        |       |                                                |                |         |      |   |     |        |        |     |   |   |
| Requery                                              |                               |                           | E Sav | e & Next                                       |                |         |      |   | H B | ack to | Previo | 005 |   |   |
| Online Registration     +                            |                               |                           |       |                                                |                |         |      |   |     |        |        |     |   |   |

17) Next upload your Identify size photo and signature (*Maximum size of photo is* 500 kb and sign is 300 kb), then click on "Save & Next" button.

| Photo And Signture Details 🗙                         | +                                                              | - 0 X                                                                                                    |
|------------------------------------------------------|----------------------------------------------------------------|----------------------------------------------------------------------------------------------------|
| $\leftrightarrow$ $\rightarrow$ C $$ cimsstudent.mas | stersofterp.in/PhotoAndSignatureDetail/Index                   | ☆ 🚺 🏨 🔍 💹 🍁 😁 🗄                                                                                                    |
| MusterSoft Cloud                                     | Online Registration> Photo and Signature Details               | ▲ DATTAJIRAO KADAM ARTS, SCIENCE AND COMMERCE COLLEGE 🖞 Log Out                                                                                                    |
| Hello, NIKHIL SANJAY<br>JAMDAR                       |                                                                |                                                                                                    |
| Session: 2020-2021                                   | Student Photo *                                                |                                                                                                    |
| Dashboard                                            | Browse                                                         | Browse                                                                                                    |
| O Profile                                            | SORRY<br>No Photo<br>Available                                 | Startman, Astronomical Startman, Astronomical |
| Examination                                          | V                                                              | Please Select valid image file(e.g. JPG,PNG) (Max size 300 kb)                                                                                                    |
| Exam Registration Form                               | Please Select valid image file(e.g. JPG,PNG) (Max size 500 kb) |                                                                                                    |
| JR Examination                                       |                                                                |                                                                                                    |
| Class Attendence                                     |                                                                |                                                                                                    |
| Apply For Certificate                                |                                                                |                                                                                                    |
| Apply Short Term Course                              |                                                                | H Back to Previous                                                                                                    |
| Apply For Exam Subject                               |                                                                |                                                                                                    |
| Railway Concession Form                              |                                                                |                                                                                                    |
| Deceint Denrint                                      |                                                                |                                                                                                    |

#### 18) Next fill your "Exam Details"

- For 12<sup>th</sup> Registration, fill 11<sup>th</sup> final exam details.
- For TY Registration, fill 3<sup>rd</sup> semester's exam details.
- For SY Registration, fill 1<sup>st</sup> semester's exam details.

(Fill Exam details as per Admission notification of respective class) Then click on "Save & Next"

|                               | 1.4                            | •                   |                       | <u></u>                 |              |          |      | ~     |
|-------------------------------|--------------------------------|---------------------|-----------------------|-------------------------|--------------|----------|------|-------|
| MasterSoft Cloud              | Online Registration -> Exam De | tails               | 🏦 DATTAJIRAO KADAM AF | RTS, SCIENCE AND COMM   | ERCE COLLI   | EGE      | ტ Lo | ig Ou |
| ielio, NIKHIL SANJAY<br>AMDAR | Note : * Marked Is Mandatory   | /1                  |                       |                         |              |          |      |       |
| ession: 2020-2021             |                                |                     |                       |                         |              |          |      |       |
| Dashboard                     | LAST EXAM DETAILS              |                     |                       |                         |              |          |      |       |
| Profile                       | Exam Name *                    | Enter Exam Name     | Total Marks *         | Enter Total Marks       |              |          |      |       |
| Examination                   | Month *                        | Enter Month         | Pecentage *           | Enter Percentage        |              |          |      |       |
| Exam Registration Form        | Year*                          | Enter Year          | Roll No.              | Enter Roll No.          |              |          |      |       |
| JR Examination                | Result *                       | Enter Result        | Board/ University *   | Please select universit | //Boardl     | ~        |      |       |
| Apply For Certificate         | Obt Marks *                    | Enter Mark Obtained |                       |                         |              |          |      |       |
| Apply Short Term Course       |                                |                     |                       |                         |              |          |      |       |
| Apply For Exam Subject        |                                |                     | 🖺 Save & Next         |                         | He Back to I | Previous |      |       |
| Railway Concession Form       |                                |                     |                       |                         |              |          |      |       |

**19**) Next fill your *"Subject details"* of class in which you wish to take admission by selecting *"Subject"* or *"Subject Group"*.

20) After selecting "Subject" or "Subject Group" click on Add button.

| 📔 Subject Details 🗙 🗙                                        | OptionalSubjectConfiguration      | ×   +              |                 |        |                       |                      |               |                      |        |       | _       | ć    | 7 | × |
|--------------------------------------------------------------|-----------------------------------|--------------------|-----------------|--------|-----------------------|----------------------|---------------|----------------------|--------|-------|---------|------|---|---|
| $\leftrightarrow$ $\rightarrow$ C $\cong$ cimsstudent.master | rsofterp.in/StudentOnlineRegistat | ion/Subject        | tDetails        |        |                       |                      | ☆             | Ош                   |        | 0     | J.      | *    | θ | : |
| Hello, NIKHIL SANJAY<br>JAMDAR<br>Session: 2020-2021         | * Marked Is Mandatory !           |                    |                 | Note : | To see the details of | subjects click on Su | ibject or Sul | oject Grou           | o from | n Sub | ject Ty | rpe. |   | • |
| Dashboard                                                    | Medium / Instruction<br>Medium *  | English            |                 | *      | Subject Type          | Subject              | () su         | ibject Grou          | ıp     |       |         |      |   | l |
| O Profile                                                    | Subject Selection                 |                    |                 |        |                       |                      |               |                      |        |       |         |      |   |   |
| Examination                                                  | Select Optional Subject           | Group *            | COMPUTER SCIENC | E      |                       | *                    | You can       | add 3 grou<br>ce(s). | р      |       |         |      |   |   |
| Exam Registration Form                                       |                                   | Quilitant          |                 |        |                       | 6                    | - A44         | 5                    |        |       |         |      |   |   |
| JR Examination                                               | Subject Name                      | Code               |                 |        |                       |                      | T Add         | ~                    |        |       |         |      |   |   |
| Class Attendence                                             | ENGLISH PAPER III                 | ENG-<br>AECC-      | *               |        |                       |                      |               |                      |        |       | •       |      |   |   |
| Apply For Certificate                                        |                                   | E                  |                 |        |                       |                      |               |                      |        |       |         |      |   |   |
| Apply Short Term Course                                      | COMPUTER<br>SCIENCE PAPER IX      | CS-<br>DSE-<br>E21 |                 |        |                       |                      |               |                      |        |       |         |      |   |   |
| Apply For Exam Subject                                       | COMPUTER                          | CS-                |                 |        |                       |                      |               |                      |        |       |         |      |   |   |
| Railway Concession Form                                      | SCIENCE PAPER X                   | DSE-               | *               |        |                       |                      |               |                      |        |       |         |      |   |   |
| Receipt Reprint                                              |                                   |                    |                 |        |                       |                      |               |                      |        |       |         |      |   |   |
| 🤉 Feedback                                                   |                                   |                    |                 | 🖹 Sav  | e & Next              |                      |               |                      | H Ba   | ck to | Previo  | 15   |   | ļ |
| E Requery                                                    |                                   |                    |                 |        |                       |                      |               |                      |        |       |         |      |   | + |

21) Students of TYB.Sc. can add 3 group preferences. (3 preferences are mandatory)

e.g. if you wish to take admission to Computer Science, then add Computer Science first means it has  $1^{st}$  preference. Then add other subjects or group as  $2^{nd}$  and  $3^{rd}$  preference respectively.

Students of TYB.A. And TYB.Com must add 2 group preferences.

For TYB.C.A. all the subjects are compulsory.

Students of 12<sup>th</sup> standard can add only 1 group preference.

🖚 B.A.-II च्या विद्यार्थ्यांनी खालीलप्रमाणे विषय निवडावेत

- 1. Language 1 : ENGLISH COMPULSORY
- 2. Language 2 : LOGIC TRADITIONAL / PUBLIC ADMINISTRATION (यापैकी एक)
- Optional Subjects निवडताना २ विषय निवडावेत. खाली जे ३ ग्रुप दिले आहेत त्यापैकी २ ग्रुपमधील प्रत्येकी १ विषय निवडावा. (अर्थात बी.ए. भाग - १ ला जे ४ Optional Subjects होते त्यापैकी २ Optional Subjects बी.ए. भाग - २ साठी निवडावेत)

| Group - 2 | Group - 3  | Group - 4         |
|-----------|------------|-------------------|
| MARATHI   | ECONOMICS  | SOCIOLOGY         |
| HINDI     | PSYCHOLOGY | GEOGRAPHY         |
| ENGLISH   | HISTORY    | POLITICAL SCIENCE |

### 🖚 B.Com. - II च्या विद्यार्थ्यांनी खालीलप्रमाणे विषय निवडावेत

1. B.Com. - II साठी सर्व विषय अनिवार्य (Compulsory) असल्याने सर्व विषय मुलभूतरित्या (By default) निवडलेले असतील.

🖚 B.Sc. - II च्या विद्यार्थ्यांनी खालीलपैकी ग्रुपनिवडावा

- 1. PHY-CHEM-MATHS
- 2. PHY-MATHS-STAT
- 3. PHY-MATHS-ELECT
- 4. MATHS-STAT-COMP.SCI.
- 5. MATHS-ELECT-COMP.SCI.
- 6. CHEM-BOT-ZOO
- 7. COMP.SCI.-BOT-ZOO

#### ▶─ <mark>B.C.A.-II च्या विद्यार्थ्यांनी खालीलप्रमाणे विषय निवडाव</mark>ेत

B.C.A. - II साठी सर्व विषय अनिवार्य (Compulsory) असल्याने सर्व विषय मुलभूतरित्या (By default) निवडलेले असतील.

#### Then click on *"Save & Next"*

| Subject Details                                     | DetionalSubjectConfiguration        | ×   +         |                                  |                    |              |         |           |            |              |         | -       | ٥   | ×   |
|-----------------------------------------------------|-------------------------------------|---------------|----------------------------------|--------------------|--------------|---------|-----------|------------|--------------|---------|---------|-----|-----|
| $\leftrightarrow$ $\rightarrow$ C $$ cimsstudent.ma | stersofterp.in/StudentOnlineRegista | tion/SubjectD | etails                           |                    |              |         | ☆         | 0 ш        | DO<br>OK     | 0       | ٨       | * 6 | € : |
| 88 Dashboard                                        | Medium / Instruction<br>Medium *    | English       |                                  | ۷                  | Subject Type | Subject | 🔿 Sul     | bject Grou | р            |         |         | × 0 | •   |
| O Profile                                           | Subject Selection                   |               |                                  |                    |              |         |           |            |              |         |         |     |     |
| Examination                                         | Select Optional Subject             | Group *       | Please Select                    |                    |              | ¥       | You can a | idd 3 grou | p            |         |         |     |     |
| Exam Registration Form                              |                                     |               |                                  |                    |              |         | preiereno | e(s).      |              |         |         |     | ٠   |
| JR Examination                                      |                                     |               | Preference 1 :                   | COMPUT             | ER SCIENCE   | ×       | + Add     |            |              |         |         |     |     |
| Class Attendence                                    |                                     |               | Preference 2 :<br>Preference 3 : | ELECTRC<br>MATHEM/ | ATICS        | ×       |           |            |              |         |         |     |     |
| Apply For Certificate                               |                                     |               |                                  |                    |              |         |           |            |              |         |         |     |     |
| Apply Short Term Course                             |                                     |               |                                  |                    |              |         |           |            |              |         |         |     |     |
| Apply For Exam Subject                              |                                     |               |                                  |                    |              |         |           |            |              |         |         |     |     |
| Railway Concession Form                             |                                     |               |                                  |                    |              |         |           |            |              |         |         |     |     |
| Receipt Reprint                                     |                                     |               | (                                | B Save             | & Next       |         |           |            | <b>H</b> Bac | k to Pi | revious |     |     |
| Q Feedback                                          |                                     |               |                                  |                    |              |         |           |            |              |         |         |     |     |
| Requery                                             |                                     |               |                                  |                    |              |         |           |            |              |         |         |     |     |
| Online Registration                                 |                                     |               |                                  |                    |              |         |           |            |              |         |         |     | Ŧ   |

22) Pay Online Registration Fee. Click on "Pay Now" Button.

| E StudentPaymentRegistration                          | x E OptionalSubjectConfiguration x +                        | -        | ٥      | ×  |
|-------------------------------------------------------|-------------------------------------------------------------|----------|--------|----|
| $\leftrightarrow$ $\rightarrow$ C $\cong$ cimsstudent | mastersofterp.in/StudentPaymentRegistration/Index 📩 🧿 🛦 闘 🔍 | <u>,</u> | • •    | :  |
| MasterSoft Cloud                                      |                                                             | ዕ Lo     | og Out | *  |
| JAMDAR                                                |                                                             |          |        |    |
| Session: 2020-2021                                    | Begistration amount to have                                 |          |        | \$ |
| B Dashboard                                           | Registration amount to pay                                  |          |        |    |
| O Profile                                             | ₹ 50                                                        |          |        |    |
| Examination                                           |                                                             |          |        |    |
| Exam Registration Form                                |                                                             |          |        |    |
| JR Examination                                        | PAY NOW                                                     |          |        |    |
| Class Attendence                                      |                                                             |          |        |    |
| Apply For Certificate                                 | Note : Please wait for 24 Hours once payment done!          |          |        |    |
| Apply Short Term Course                               |                                                             |          |        |    |
| Apply For Exam Subject                                |                                                             |          |        |    |
| Railway Concession Form                               |                                                             |          |        |    |
| Receipt Reprint                                       |                                                             |          |        | -  |

23) You can pay Online Registration Fee by using *Credit / Debit Card, Net Banking, UPI and Wallet*. Choose your payment method. Then Click on *"Pay Now"* button.

| C i biz.traknpay.in/v2/paymentrequest  |                                                                                              | ☆ 🚺 ய 🗄                             | 0 | <u>1</u> * |  |
|----------------------------------------|----------------------------------------------------------------------------------------------|-------------------------------------|---|------------|--|
| Payments<br>Choose your payment method |                                                                                              |                                     |   |            |  |
| O Credit/Debit Card                    | DK Arts, Science a                                                                           | nd Commerce                         |   |            |  |
| O Net Banking                          | Colleg                                                                                       | e                                   |   |            |  |
|                                        | Base Price                                                                                   | ₹ 50.00                             |   |            |  |
| O Wallets                              | Convenience Fee<br>GST                                                                       | ₹0<br>₹0                            |   |            |  |
|                                        | Total amount to be paid                                                                      | l                                   |   |            |  |
|                                        | ₹ 50.00                                                                                      |                                     |   |            |  |
|                                        | Note:<br>After clicking on the 'Pay N<br>might be taken to your ban<br>secure authentication | w' button you<br>k's website for 3D |   |            |  |
|                                        | Pay No                                                                                       | w                                   |   |            |  |

24) After successful payment, you will get following message on your screen.25) Click on *"Go To Home"* button

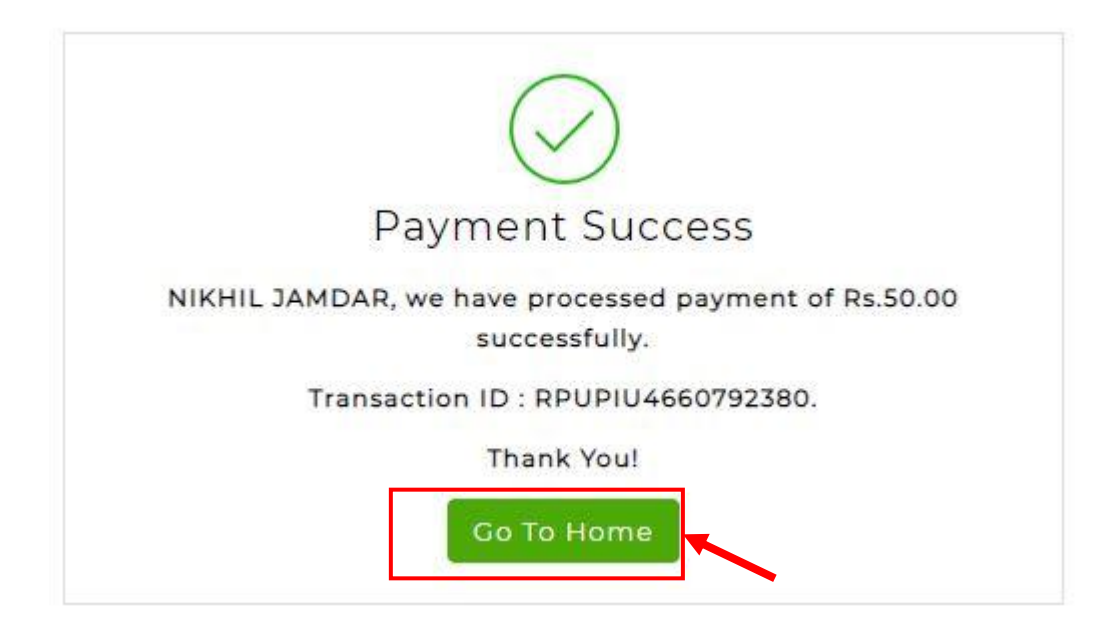

WAIT FOR 24 HOURS IN CASE OF PAYMENT DEDUCTED AND NOT REFLECTED ON REGISTRATION PORTAL! OR CONTACT ON – (For BA, B.Com., B.Sc. – II : 9850046982), (For BCA – II : 9975324373, 9975717289)

26) After successful Payment Take Printout of Receipt of Online Registration Fee and Registration form or save these as PDF for you reference.

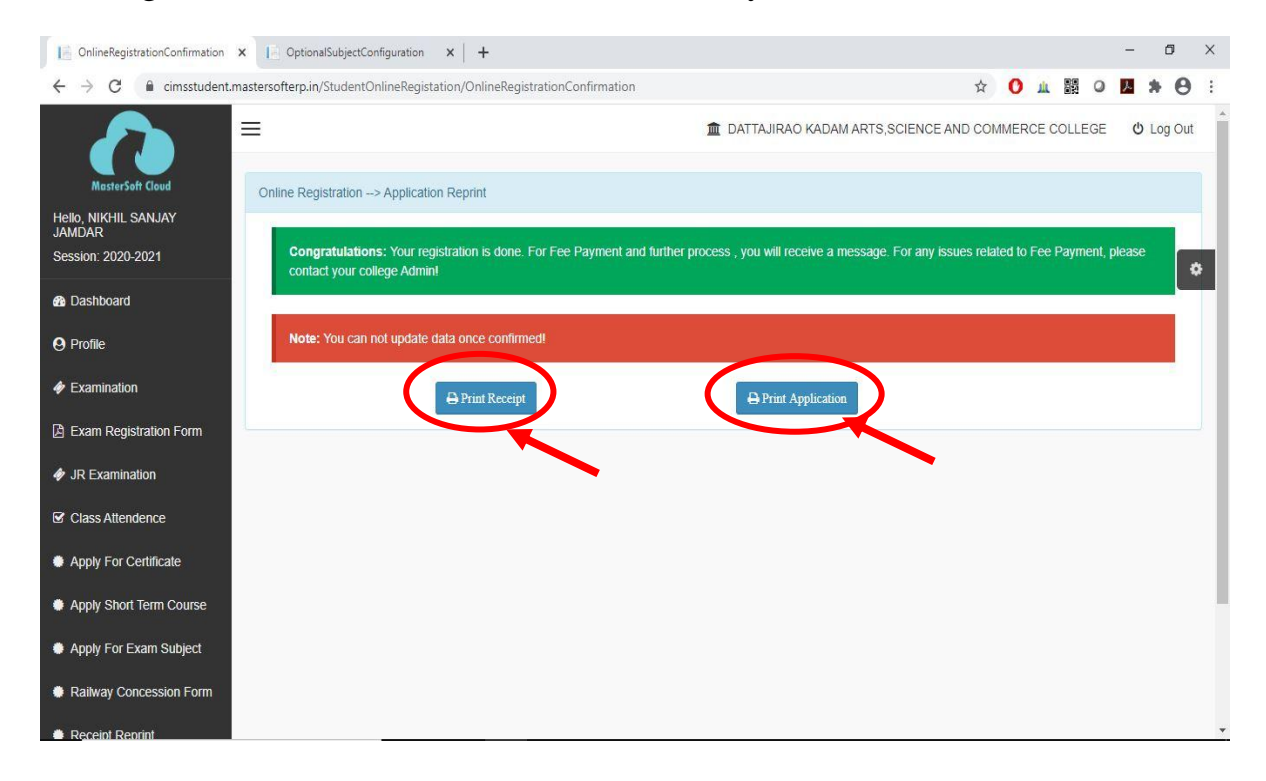

If your mobile number is not registered or if you have any query regarding this please contact on following contacts,

- 1) For 12<sup>th</sup> standard and BCA-III : 9359030595, 9975324373, 9890355890
- 2) For SY/TY BA/B.Com./B.Sc. : 9850046982, 9970941159
- 3) For B.A.-II : Mr. Azhar Dadhiwale 9975105585
- 4) For B.Com.-II : Mr. Swpnil Upadhye 9890514308, 9021254848
- 5) For B.Sc.-II : Mr. Toufik Naikwade 9146683830, 8999897720
- 6) For B.C.A.-II : 9890514308, 9021254848, 9975717289, 9730072308

# **Online Education Fee Payment After Registration Approval by College**

⊙ 11<sup>th</sup>, 12<sup>th</sup>, FY/SY/TY (B.A./B.Com./B.Sc./B.C.A./M.A./M.Sc.) ⊙

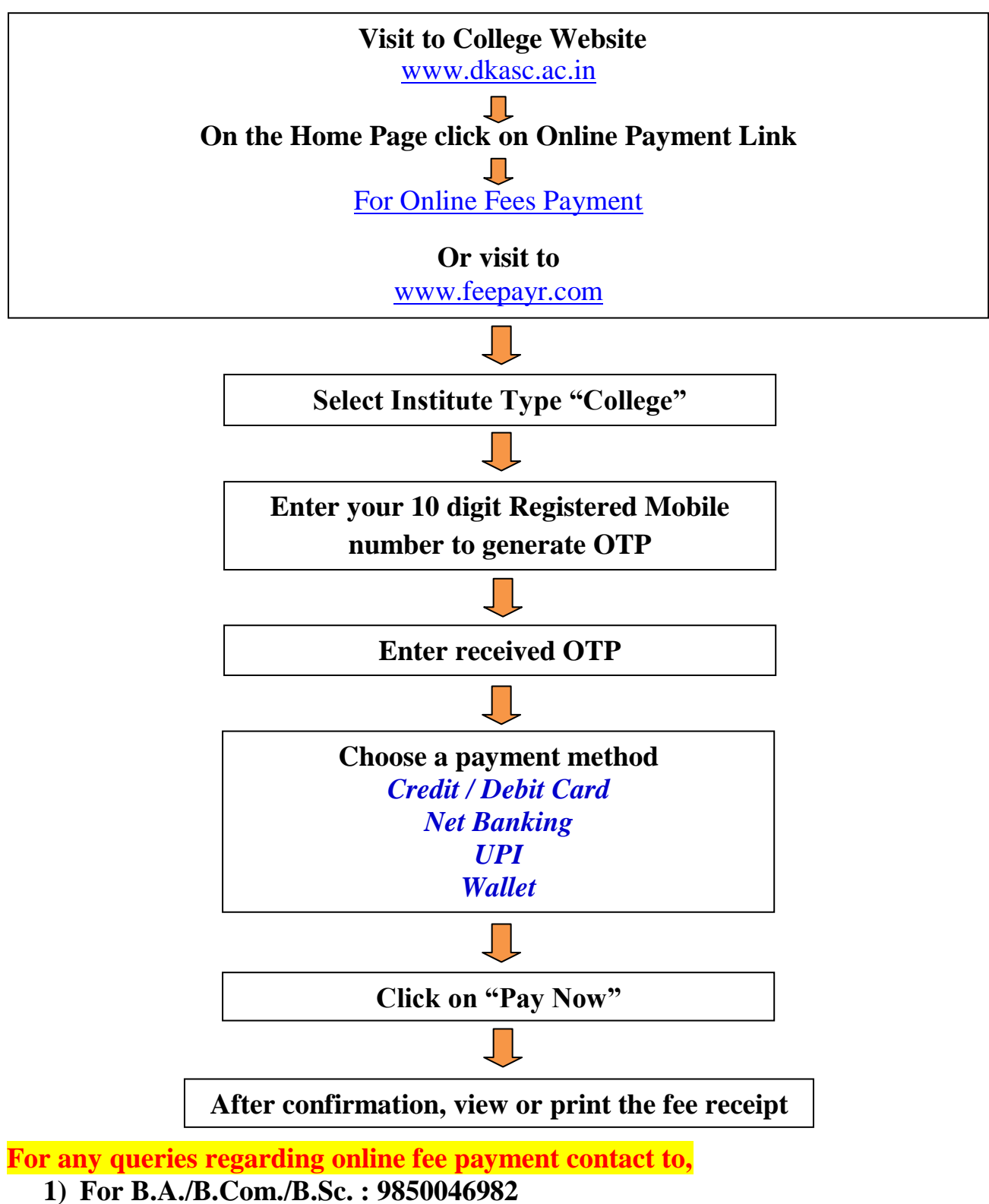

2) For 11<sup>th</sup>/12<sup>th</sup> and B.C.A. : 9975324373, 9359030595

2020 - 21